## <姫路市オンライン手続ポータルサイト登録方法>

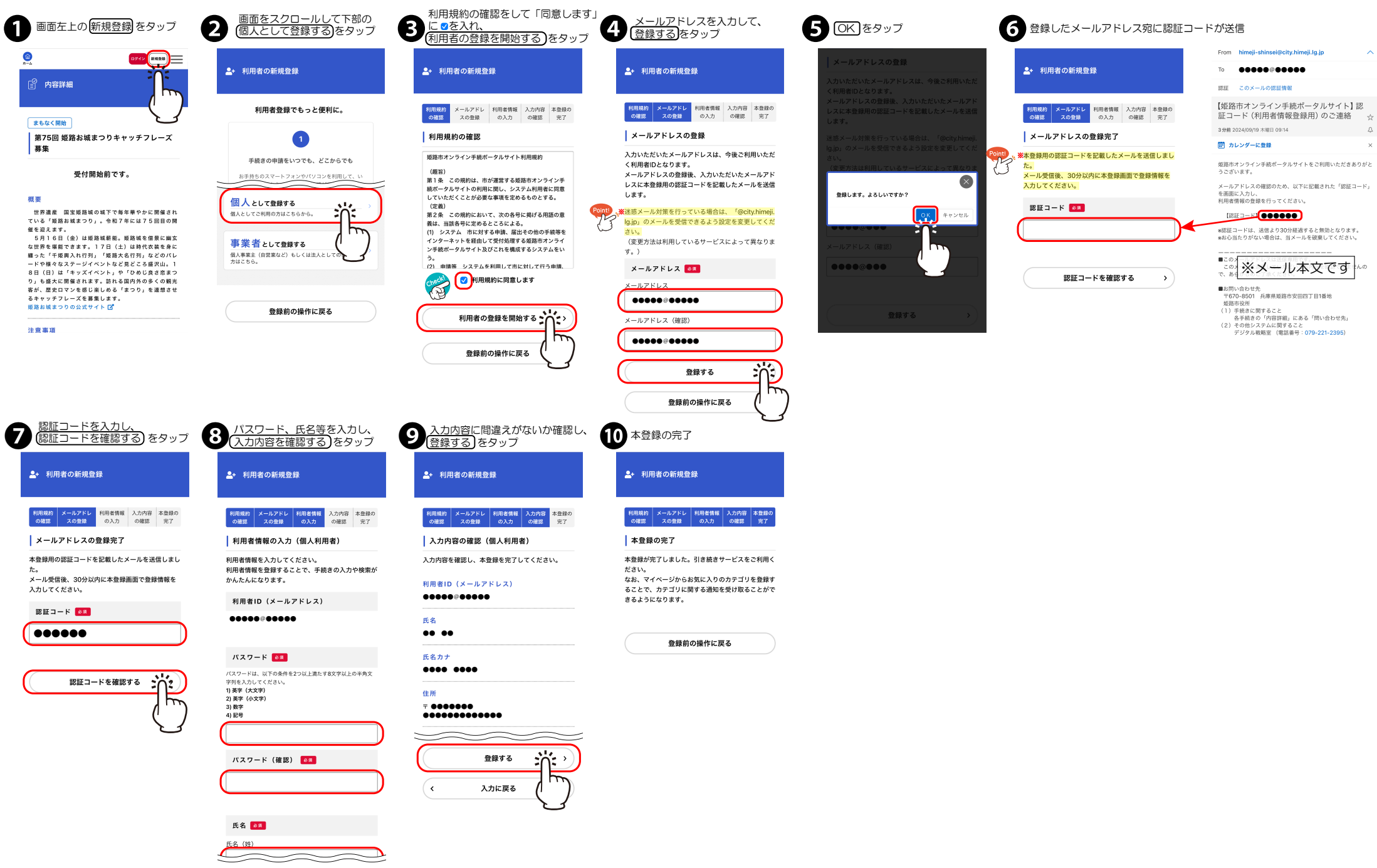

入力内容を確認する